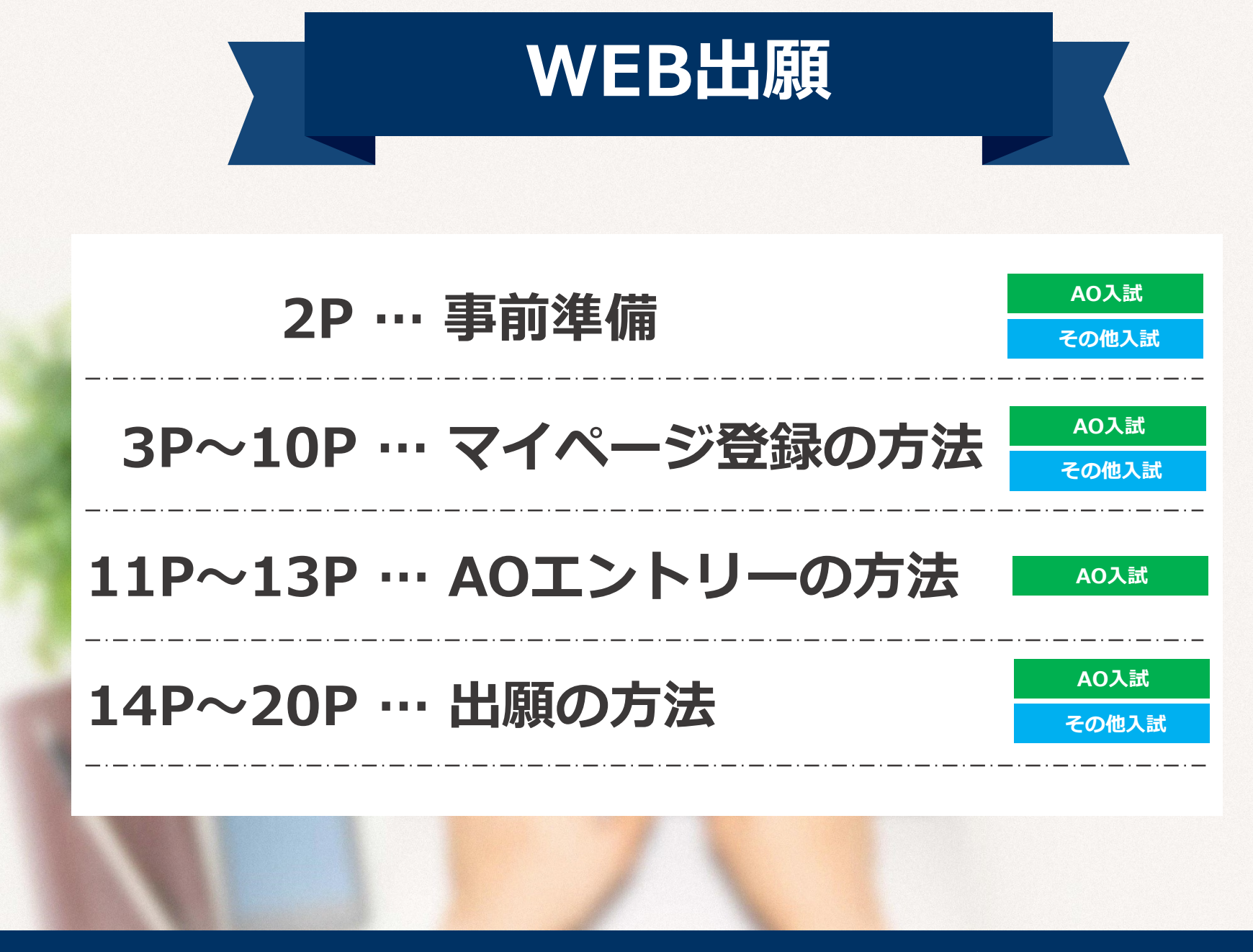

次のページから「WEB出願の流れ」についてのご案内です。

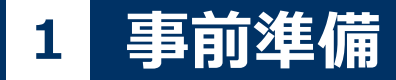

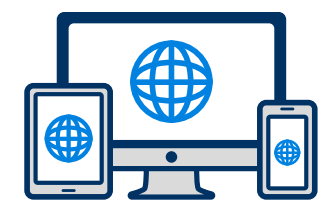

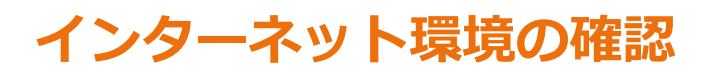

インターネットに接続されたパソコン・スマートフォン・タブレットをご用意ください。

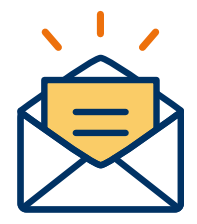

## 利用可能なメールアドレスの準備

マイページの登録に必要です。 また登録したアドレスに重要な通知を配信します。

※迷惑メールフィルター等を設定している方は事前に解除をお願い致します。 対象アドレス kuretakeiryo@nsd-cloud.info

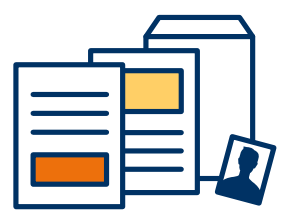

## 添付・郵送書類の準備

郵送書類は、発行に時間がかかる場合がありますので、 募集要項をご確認頂き、お早めに準備をしておいてください。

郵送書類(例):調査書・推薦書・顔写真

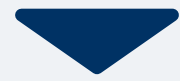

WEB 出願の 流れ

## 2 マイページ登録の方法

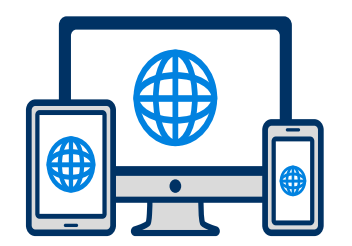

本校WEBサイトの「WEB出願ページ」からご登録 いただけます

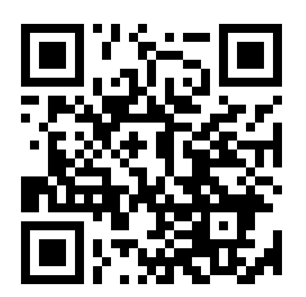

## マイページ登録は出願期間の前から行えます。

## 登録情報の取り扱いについて

- ・登録いただいたマイページは当該年度の全ての入試日程が終わるまで利用可能です。
- ・マイページの情報は年度末に削除されます。前年度に登録したマイページを翌年度にご利用いただくことはできませんので、新規にご登録をお願いします。
- ・登録したマイページを削除したい等合は本校までご連絡ください。

その他入試

WEB 出願の 流れ

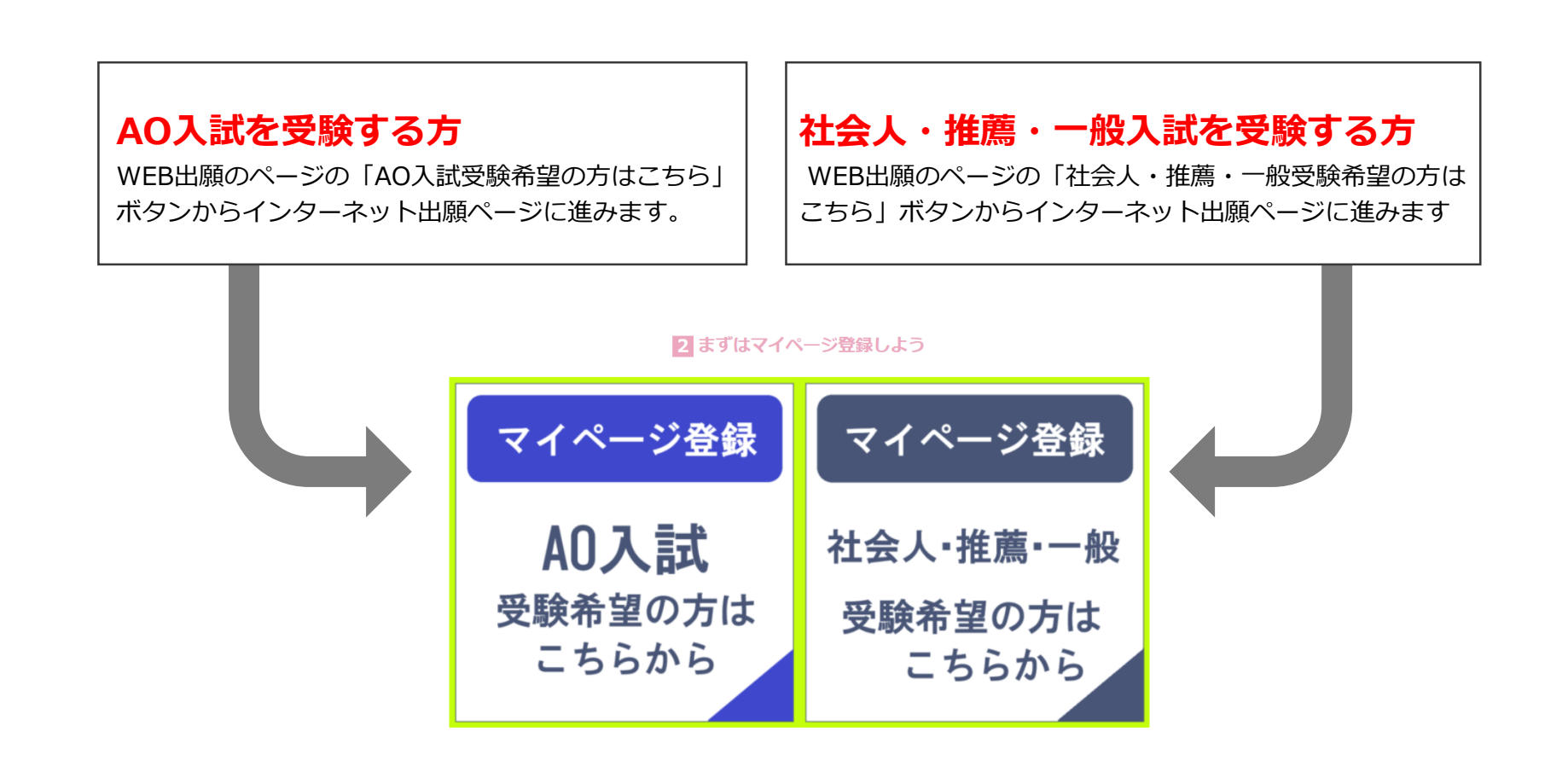

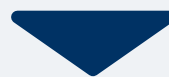

### AO入試 2 マイページ登録2 その他入試 🔀 メールで受け取る場合 手順3 手順1 手順2

氏名・電話番号・メールアドレ

スを入力してください。

WEB出願のページから、 「メールで通知を受け取る」ボ タン選択します。

インターネット出願

今年度初めて インターネット出願を行う方はこちら 既に今年度の インターネット出願を行っている方はこちら

ログイン画面へ

※注意事項

インターネットのみでは出願完了となりません。 インターネットにて出願後、必要書類を郵送してくださ い。 必要書類は、試験種別によって異なりますので、募集要 項・志願確認表をご確認ください。

| 新規     | 見出願登録 | 利用規約確認 |  |
|--------|-------|--------|--|
|        |       |        |  |
| 氏名(フリガ | ナ)    |        |  |
| 姓      |       | 名      |  |
| セイ     |       | XT     |  |
|        |       |        |  |

電話番号 09012345678 (ハイフンなし)

メールアドレス

ご入力いただいたメールアドレス宛に 登録用のURLを送信します。

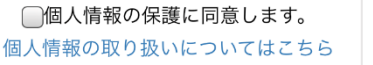

| 氏名(フリガナ)                           |                                |
|------------------------------------|--------------------------------|
| 日東                                 | 花子                             |
| ニットウ                               | ハナコ                            |
| ご入力いただいたメ<br>た。<br>メール内のご案内に<br>す。 | ールアドレス宛に送信しまし<br>従い、操作をお願いいたしま |

入力したメールアドレス宛に

メールが送信されます。

\*メールが受信できない場合は、迷惑メール設定 をご確認いただくか、お問い合わせください。

CALIFORNICA INT I PARISE 登録用のURLを送信します。

✓個人情報の保護に同意します。 個人情報の取り扱いについてはこちら

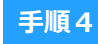

入力したメールアドレスに届く 「仮登録完了のお知らせ」 メール内にあるURLをクリック して登録を完了させてください。

この度は、マイページにご登録いただきありがとうございます。 マイページの仮登録が完了しました。

現時点では、マイページの受付は完了しておりません。 つきましては、以下URLより、手続きを進めていただきますようお願いいたします。 https://www.school-go.info/cefthk/kuretakeiryo/pre\_registration.php? \_gBtlJaf3nz1KB777

既に登録済みの人は以下のURLからログインしてください。 https://www.school-go.info/cefthk/kuretakeiryo/login.php

【お問い合せ先】 学校法人 呉竹学園 呉竹医療専門学校 入試事務局 〒330-0854 埼玉県さいた末市大宮区桜木町1-185-1 TEL 048 (658) 0001

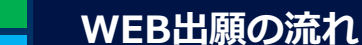

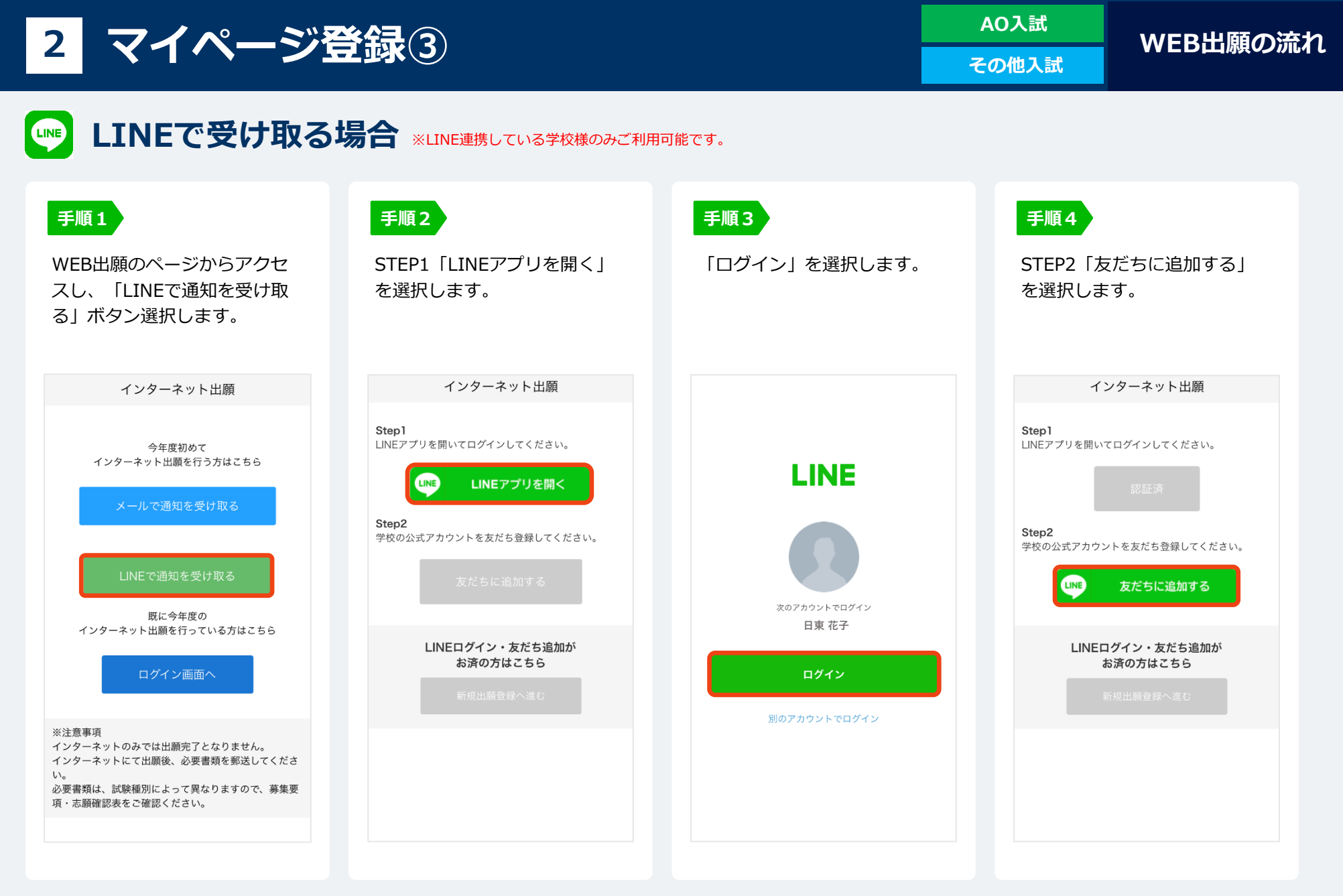

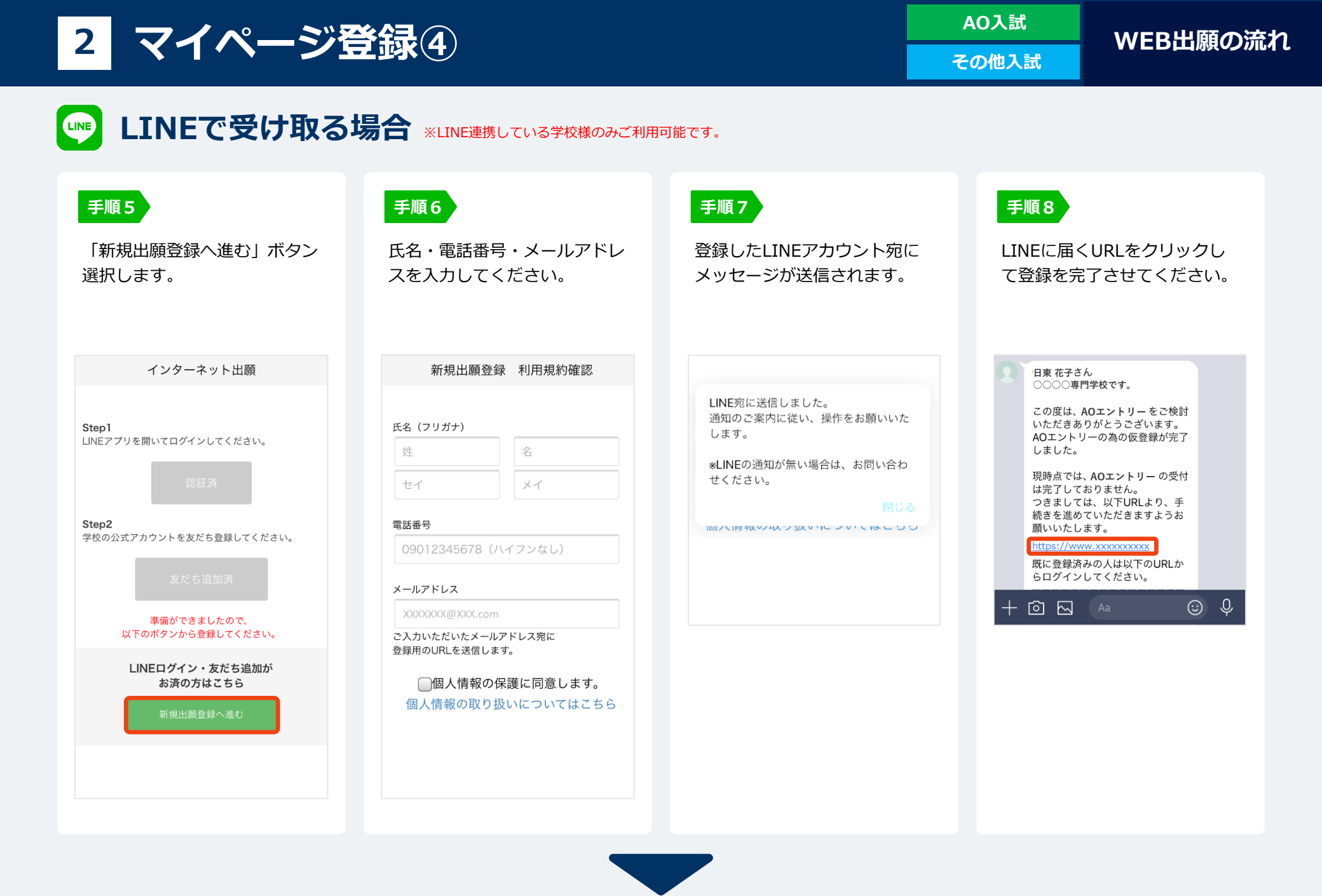

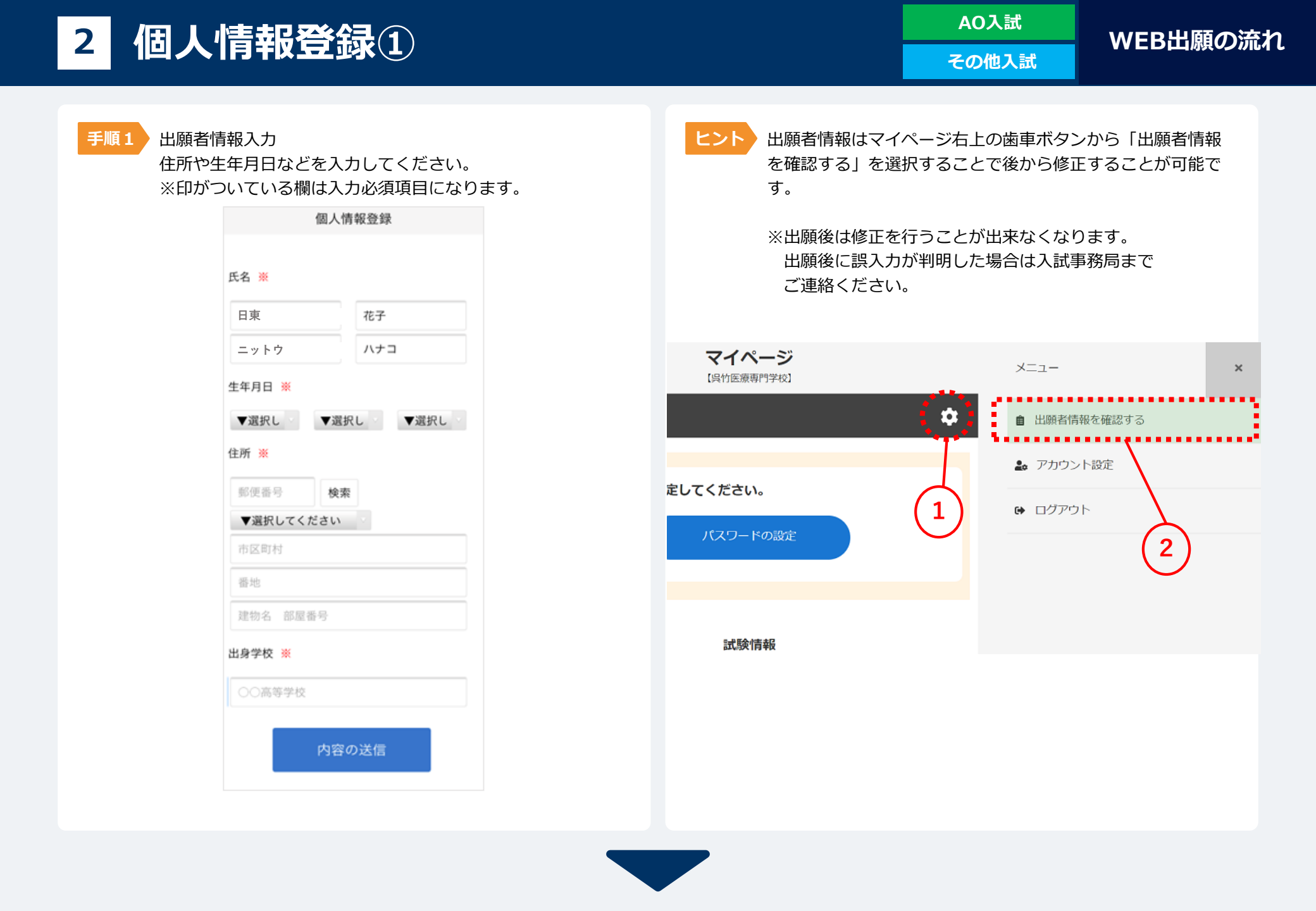

その他入試

手順2

AO入試の方は「AOエントリー」画面へ、その他の入試の方は「出願登録」画面に移動します。 この画面ではまだ入力を行う必要はありません。

画面右下の<mark>「一時保存」ボタンを押してマイページ登録は完了</mark>となります。

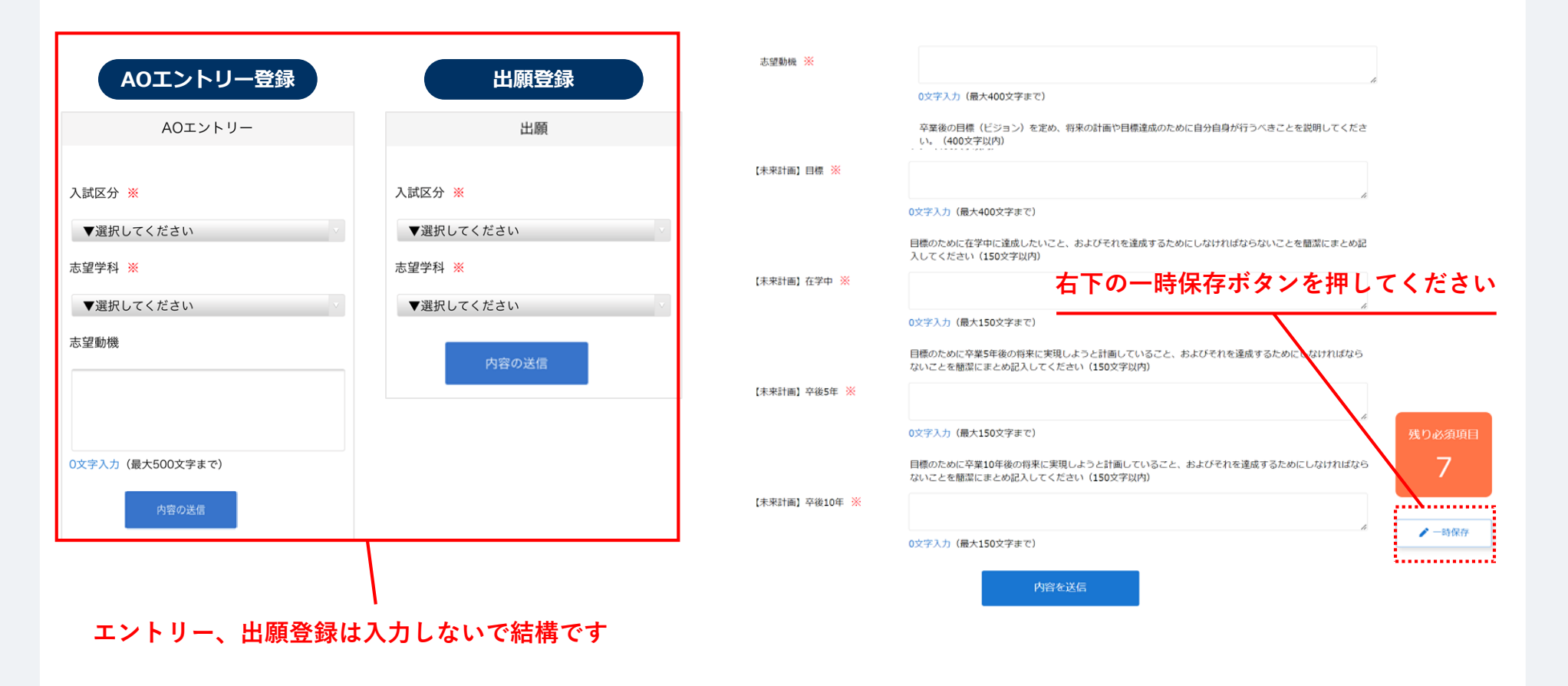

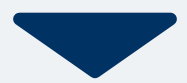

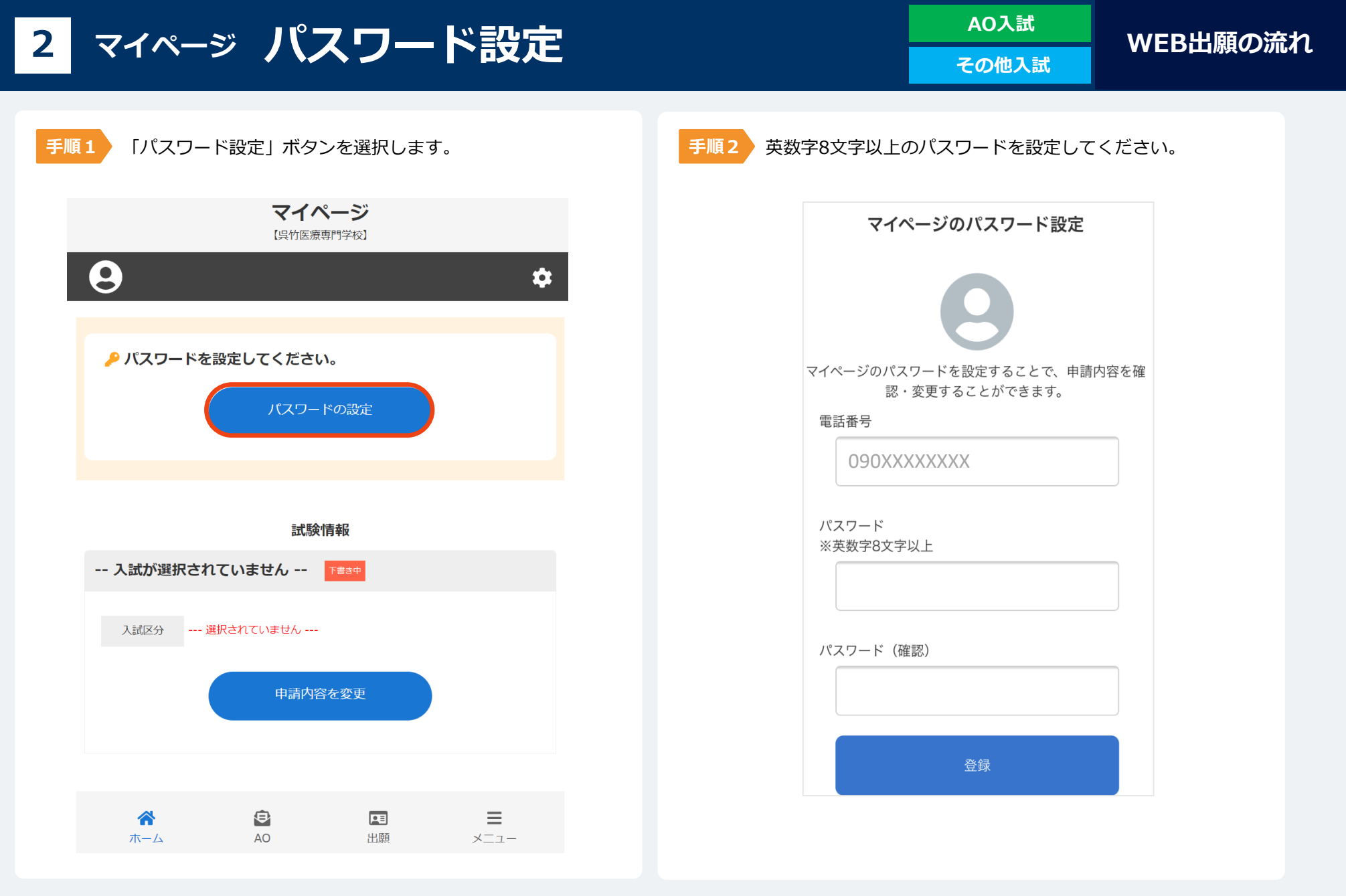

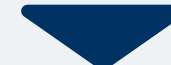

AO入試

3 AOエントリーの方法

## エントリー期間内に次の手続きを行ってください

①AO課題を作成し、郵送でお送りください。AO課題は学校説明会等で配布しています。 詳しくは募集要項をご覧ください。

②次ページからの内容を読み、マイページからエントリーを行ってください。

## 3 AOエントリー①

手順1 マイページの「試験情報」に表示されている「申請内容 を変更」ボタンを押すとエントリー画面に移動します。 マイページ

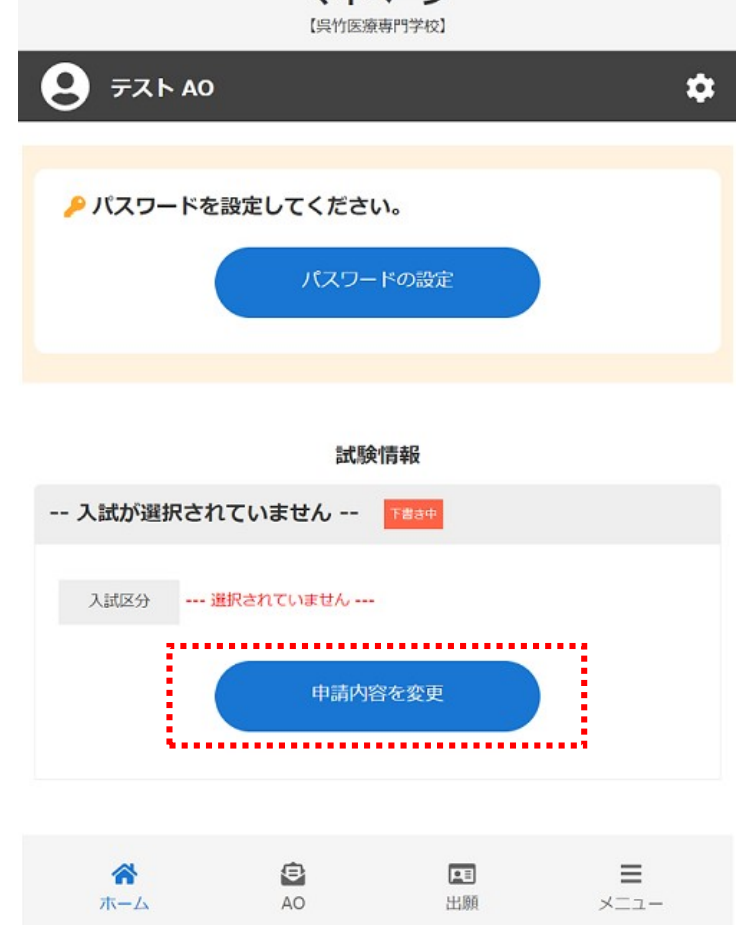

手順2

AOエントリー画面では必要事項を全て入力して、内容を送信 してください。

|           | AOエントリー                   |
|-----------|---------------------------|
| 出願情報      |                           |
| 入試区分 💥    | ▼選択してください                 |
| 第一志望学科 💥  | ▼選択してください                 |
|           | 資格取得を目指す理由を簡潔に記入してください。   |
| 資格取得の目的 💥 |                           |
|           | 0文字入力(最大150文字まで)          |
|           | 本校の入学を志望した理由を簡潔に記入してください。 |
| 志望理由 💥    |                           |
|           | 0文字入力 (最大150文字まで)         |
|           | 内容を送信                     |
|           |                           |
|           |                           |
|           |                           |
|           |                           |

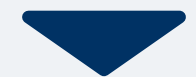

## 3 AOエントリー2

#### WEB 出願の 流れ

手順3 AO課題を作成し本校までご郵送ください。

エントリー課題が本校に届いてから数日以内にエントリー結果をマイページ上に通知します。

#### 「出願許可」が出た方

出願手続きにお進みください。

#### 「出願不許可」が出た方

エントリー課題を再作成して郵送して下さい。 ※本校入試事務局までご連絡いただいた方にはエントリー課題を再度送付いたします。 再提出された課題が本校に届き次第、エントリーの再審査を行い、結果を通知致します

#### 🜔 お知らせ AO入試エントリー結果 【出願認定】 あなたのエントリーは認定されました。 出願期間内に出願を行ってください。 ...... 出願許可 ..... 検定料のお支払いについて 検定料 20,000円 [AO入試]テスト 入試区分 受験番号 AO受験番号:101 第1希望学科 鍼灸マッサージ科 I 部 申請内容を確認 ₿ $\equiv$ ~ •= AO 出願 ホーム メニュー

#### [AO入試]テスト 出願1次

#### AOエントリー結果が発表されました

#### 🚺 お知らせ

AO入試エントリー結果 【再提出】

エントリー結果が再提出となった方は、AO課題を再作成し郵送してください。AO課題が 本校に届き次第、エントリーの再審査を行い、結果を通知いたします。 AO課題用紙が必要な方は学校入試事務局までお問い合わせください Tn::048-658-0001

# 出願不許可 入試区分 [AO入試]テスト出願1次 受験番号 AO受験番号:100 第1希望学科 純灸マッサージ科1部 AO 結果発表日 2023年3月16日(木)

申請内容を変更

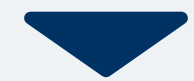

WEB出願の流れ

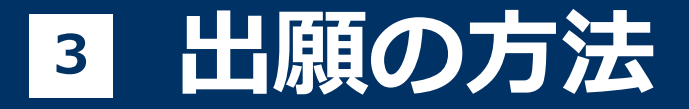

## 出願期間内に次の手続きを行ってください

①出願書類(調査書・推薦書)を準備し郵送でお送りください。 詳しくは募集要項をご覧ください。

②次ページからの内容を読み、マイページから出願を行ってください。

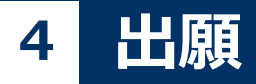

WEB 出願の 流れ

## 出願前に済ませておくこと

- ・顔写真を撮影し、<u>画像データを用意してください</u>。 顔写真は顔が中心に写っている、縦4:横3サイズの画像をご用意ください。
- ・高等学校の調査書(または卒業証明書)を取り寄せてご用意ください。
- ・検定料2万円をお振込いただき、振込明細書、または振込画面の写し(画像データ)を ご用意ください。 ※振込口座等は募集要項をご参照ください。

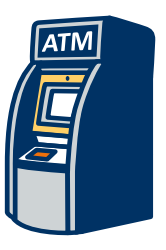

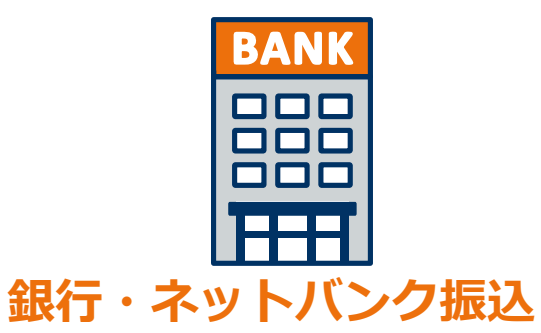

コンビニATMからの振込

どちらでもOK

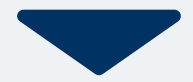

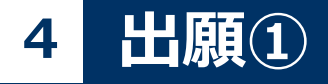

## WEB出願の流れ

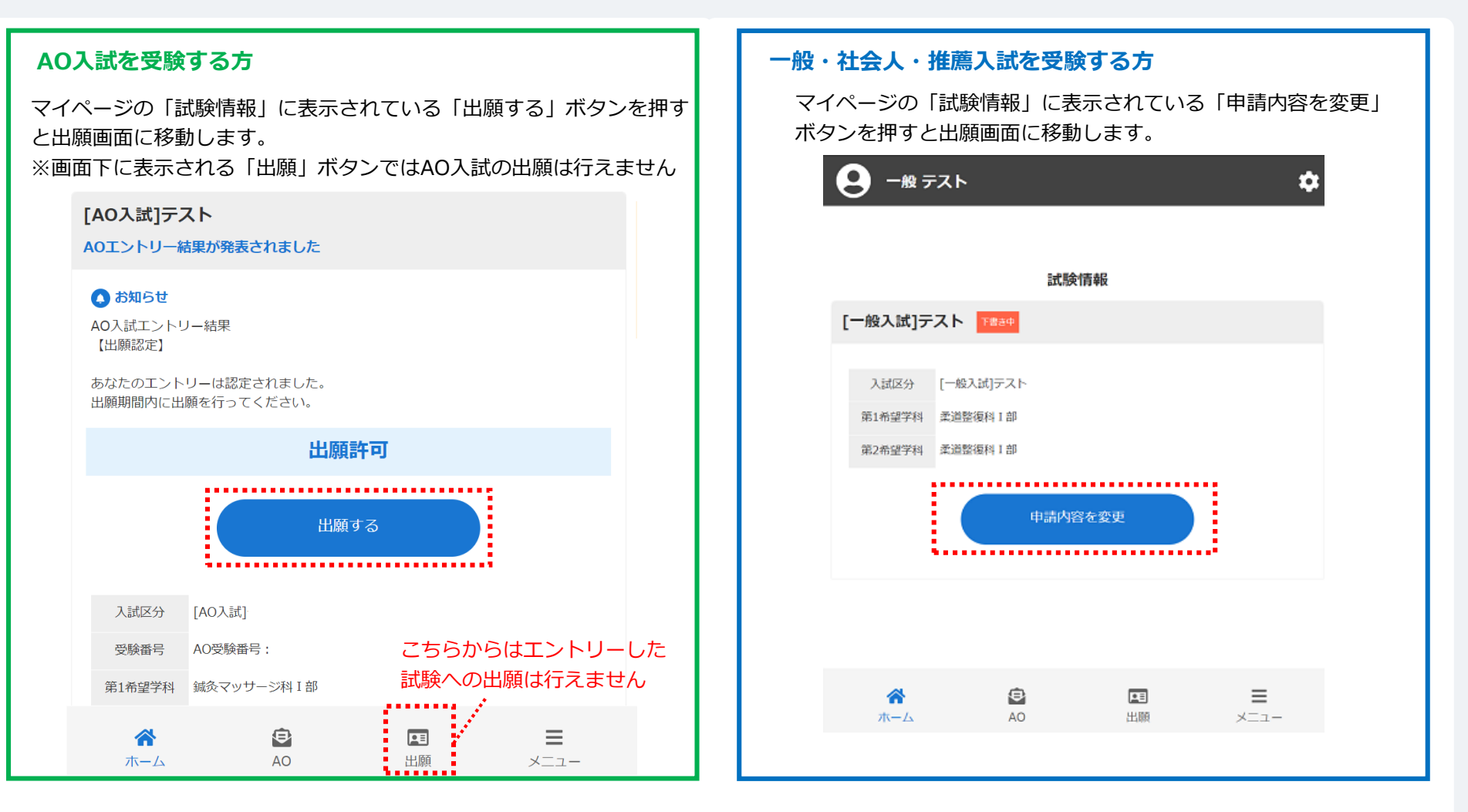

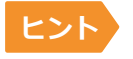

下書きを保存している場合は必ず画面中央の「申請内容を変更」または「出願する」から情報を入力してください。 新規に出願する場合には画面下の「出願」ボタンから入力してください。

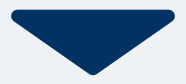

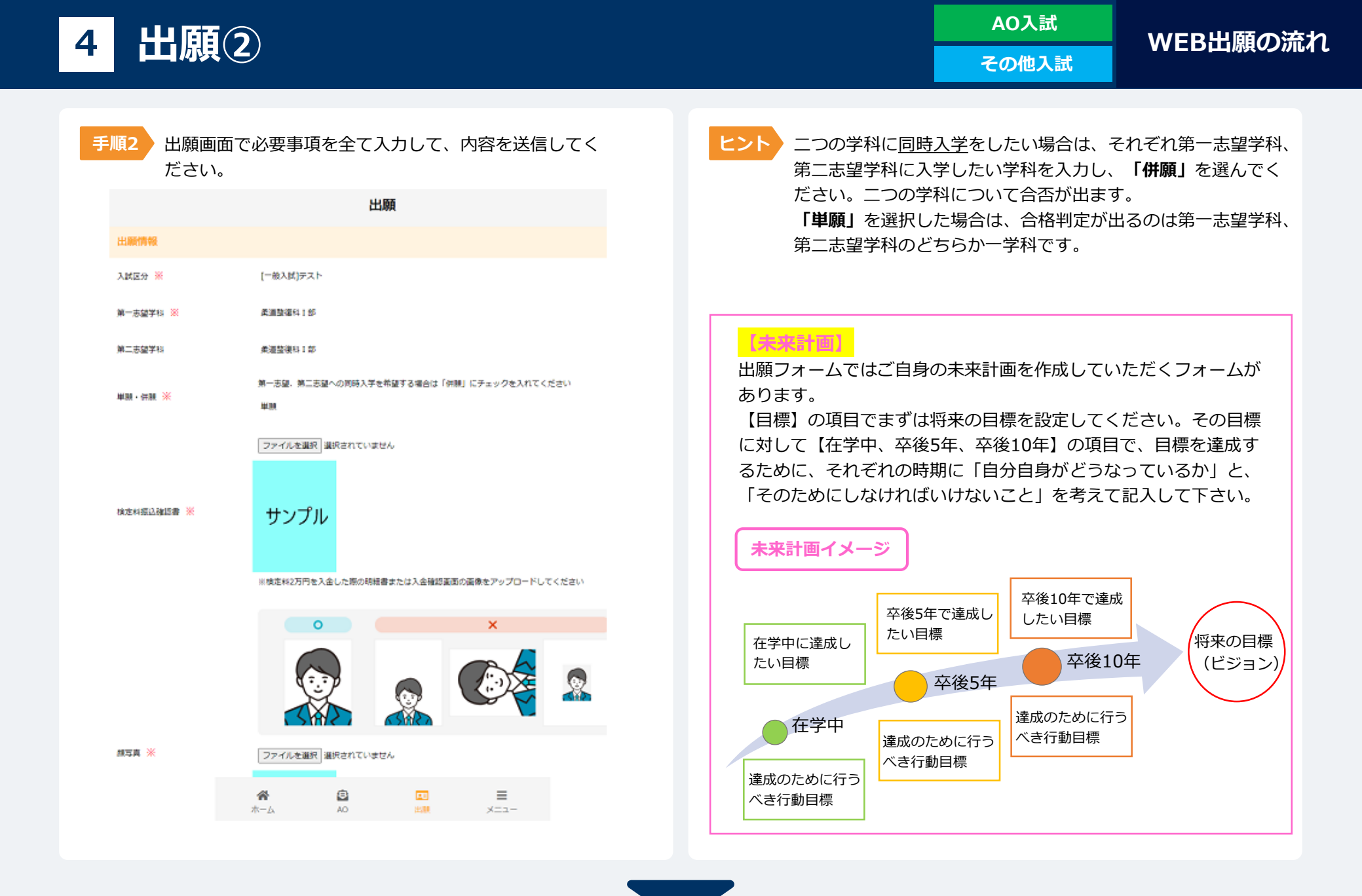

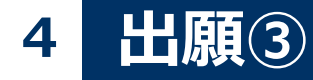

WEB 出願の 流れ

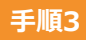

▶ 出願登録が完了するとマイページに以下のように表示されます。

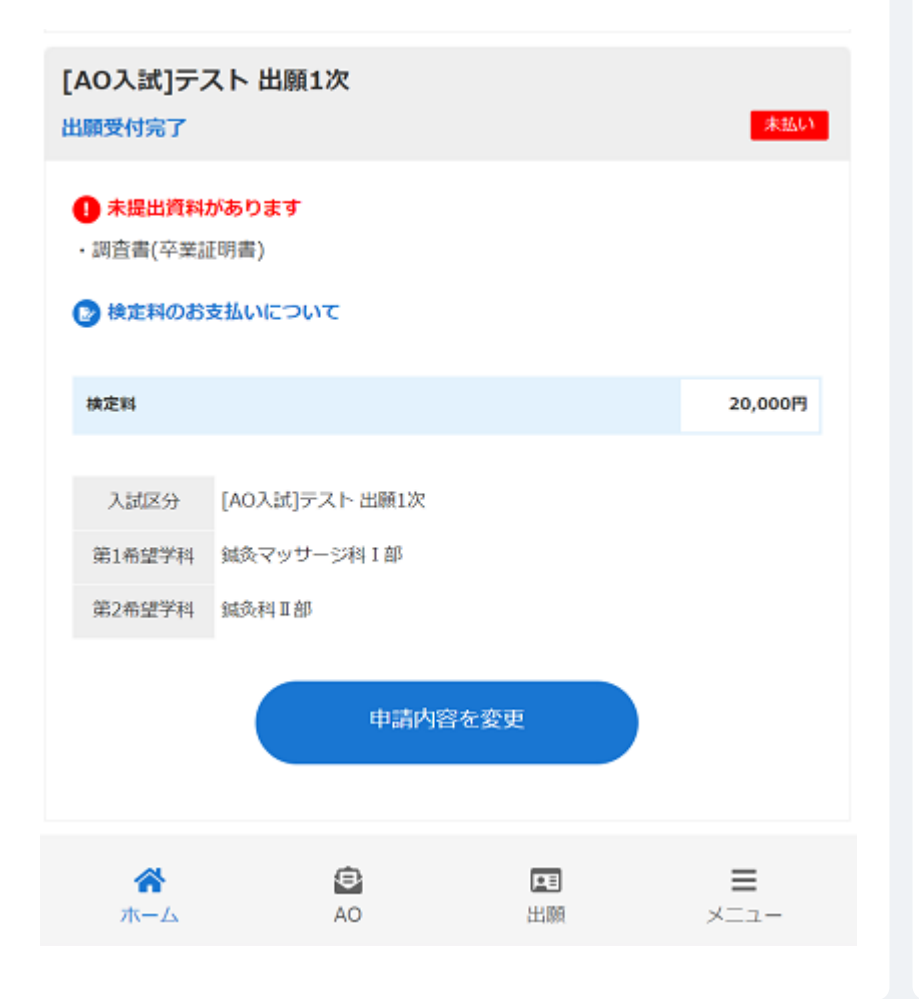

#### 未払いの表記について

検定料2万円の支払いが未確認の場合に表示されます。 本校にて振込を確認後、「支払済」の表記に変わります。 ※検定料を振り込んでいない場合は、速やかにお振込下さい。

#### !未提出書類がありますの表記について

郵送書類が未確認の場合に表示されます。郵送書類が本校に届き次第、表示は無くなります。※書類を郵送いただいてない場合は、速やかにお送りください。

上記の表示が全て消えた時点で出願手続き完了となります。 表示が残っている場合ご受験いただけませんので 必ず全ての手続きが完了したことを確認して下さい。

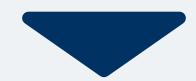

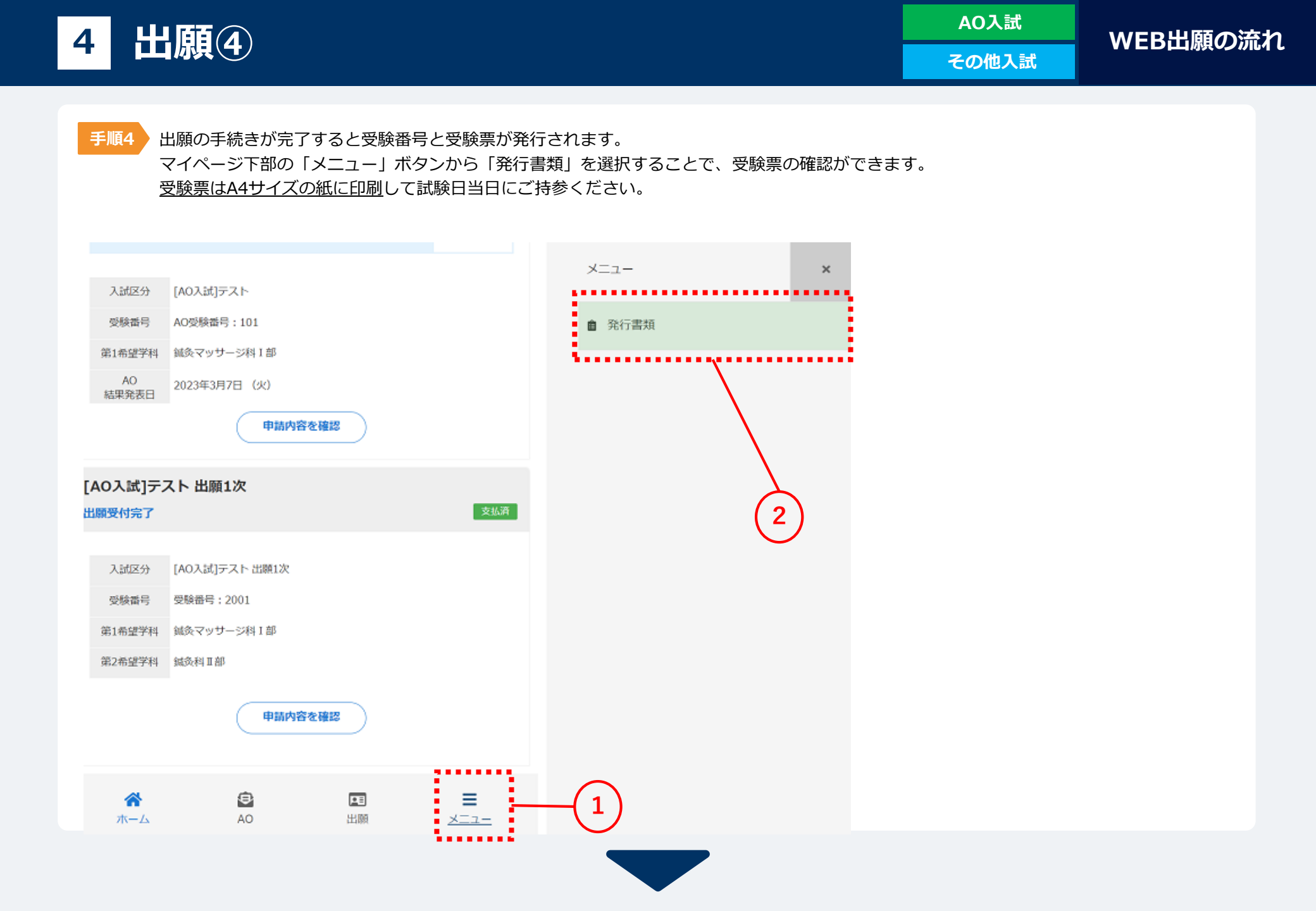

## [○○入試] 入学手続き完了 CMA ○○科 へ○○入試] 一受験番号 XXXXXX 第1希望学科 ○○科 日請内容を変更

合格発表日に、ログイン後のトップページ内にある 登録済み試験日程一覧に合否の結果が通知されます。

また、合格者には入学に必要な書類を別途お送りいたします。